# アドプログラマー アップデート手順書 2024年3月

マイコンブロックの仕様変更に伴い、「アドプログラマー」のアップデートの実施が必要になる場合があります。

【アップデート対象】 下記①と②の組み合わせで使用する場合のみ ①タブレットHA-006以前の機種を使用 ②黄色のテープが巻かれているマイコンブロック

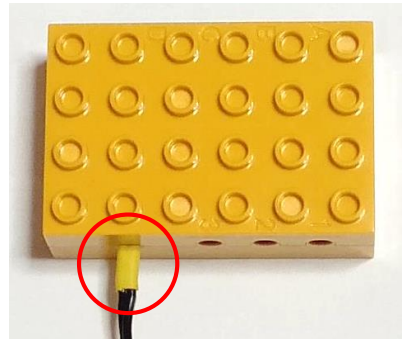

※2022年9月以降にミドル、アドバンスに進級した生徒様はHA-007 機種を使用しているため、アップデートの必要はありません。それ以前に 進級して、マイコンブロックを新たに購入した方や教室で使用している 旧機種のタブレットをご使用の場合は、アップデートの対象となります。

## <u>アップデート前の確認事項</u>

- 「adprogrammer.zip」をダウンロード後、解凍し、ファイル名 「app-release-singed.apk」をUSBメモリやSDカード等に保存 しておきます。タブレット本体にコピーしておいても構いません。
- ・USB接続が可能なWindowsパソコンにて実施可能です。
- ・これまでに保存したプログラムが消えることはありません。
- ・5分ほどで終わりますが、充電されていることを確認の上、アップデート を実施してください。

## アプリのアップデートが可能な状態か、設定を確認してください

1.「設定」をタップ

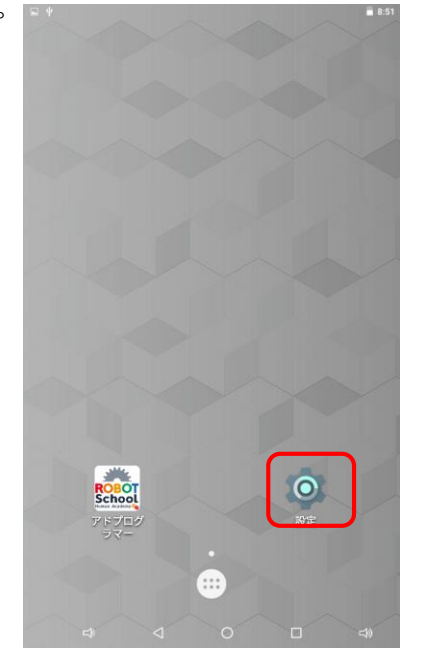

| 2.中央の「セキュリ |     |             |          | € 8:47<br>O |   |
|------------|-----|-------------|----------|-------------|---|
| ティ」をタップ    | 端末  |             |          |             |   |
|            | •   | ディスプレイ      | ۰        | 音と通知        |   |
|            | ۲   | アプリ         | =        | ストレージとUSB   |   |
|            |     | 電池          |          | メモリ         |   |
|            | ÷   | ユーザー        |          |             |   |
|            | a-t | デー設定        |          |             |   |
|            | â   | セキュリティ      | <b>(</b> | 言語と入力       |   |
|            | ٥   | バックアップとリセット |          |             |   |
|            | システ | ₹L          |          |             |   |
|            | S   | 日付と時刻       | Ť        | ユーザー補助      |   |
|            | (i) | タブレット情報     |          |             |   |
|            |     |             |          |             |   |
|            |     |             |          |             |   |
|            |     | \$ <        | 0        |             | گ |

### 8:47 4.メッセージが出た 3.ロックを解除 ら「OK」をタップ 端末のセキュリティ 端末のセキュリティ **画面ロック** スワイプ **画面ロック** スワイプ ロック画面メッセージ なし ロック画面メッセージ パスワード パスワード パスワードを表示する パスワードを表示する 端末管理 端末管理 **端末管理アプリ** 端末管理アプリを表示または無効にする **端末管理アプリ** 端末管理アプリを表示または無効にする **提供元不明のアプリ** 提供元不明のアプリのインストールを許可する **提供元不明のアプリ** 提供元不明のアプリのインストールを許可する 認証情報ストレージ 認証情報ストレージ **ストレージのタイプ** ハードウェア式 ジのタイプ 提供元不明のアプリからタブレットや個人データが攻撃を受 症状元不明のアノリからダフレットや個人データが攻撃を受ける可能性が高くなります。このようなアブリの使用により 生じる可能性があるタブレットへの損害やデータの損失について、ユーザーご自身が単独で責任を負うことに同意するものとします。 信頼できる認証情報 情報 信頼できるCA証明書を表示する 書を表示する SDカードからインストール ンストール 証明書をSDカードからインストールする からインストールする 認証ストレージの消去 証明書をすべて削除する OF 詳細設定 詳細 ŝ ŝ Ŷ $\triangleleft$ 0 0

# USBメモリ、SDカード、PC等と接続し、アプリをインストールします

1.「ファイルマネージャー」をタップし、「app-release-singed.apk」が保存されているフォルダを開く

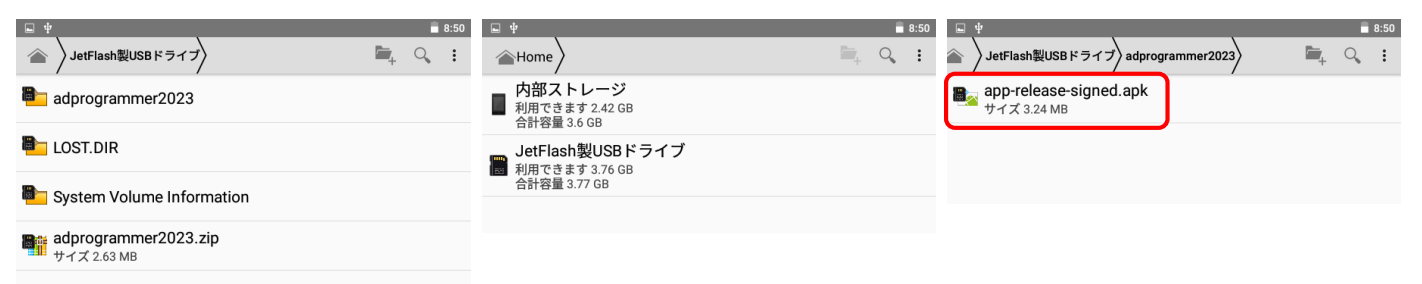

2. 「app-release-singed.apk」をタップし、インストールをタップ。インストールが終わったら、右下の画面になるので、「完了」または「開く」をタップしてインストール完了。

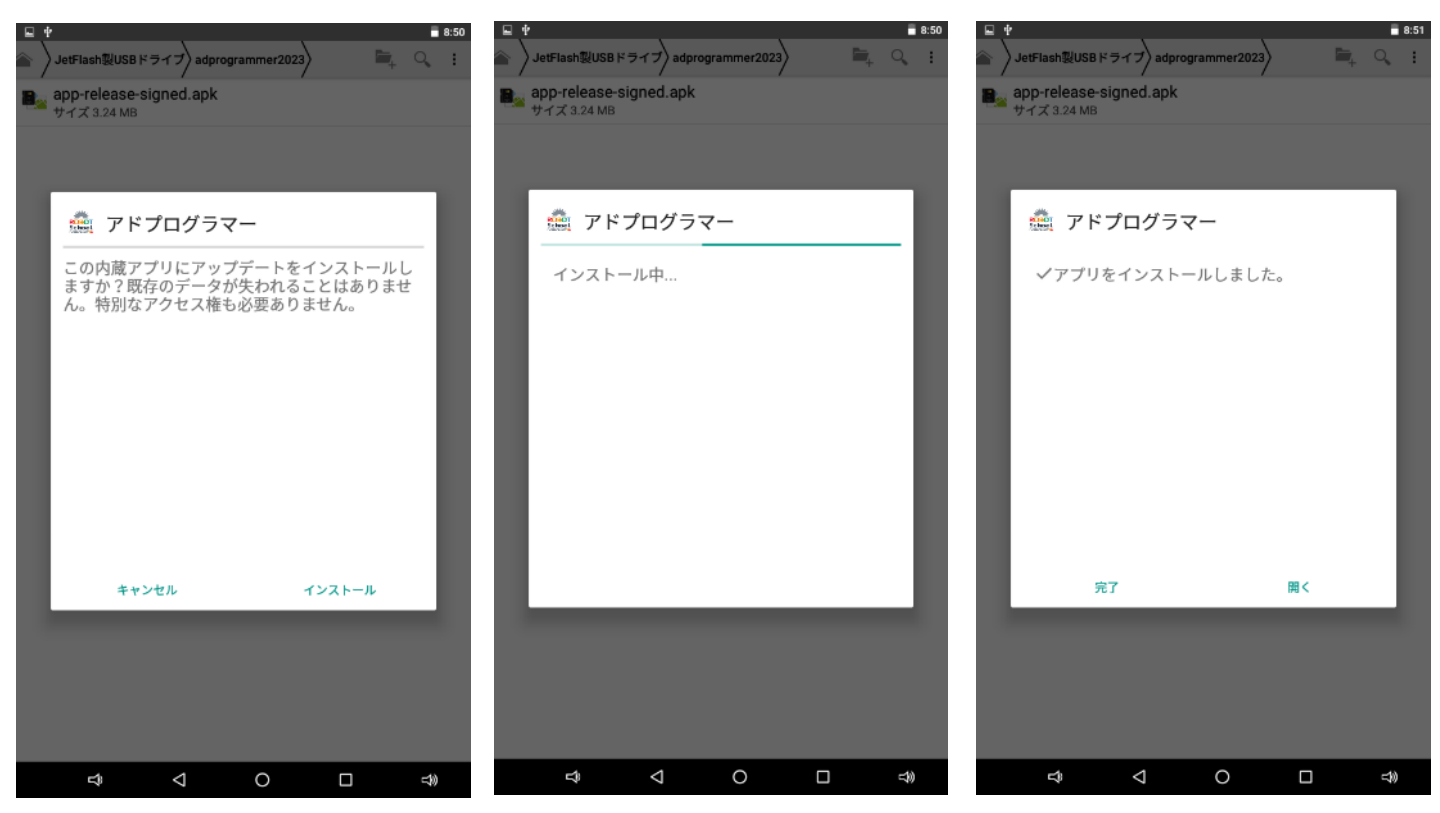

### <u>アップデート(インストール)後の確認事項</u>

- ・アドプログラマーの画面に変化はありません。
- ・マイコンブロックを接続し、「接続中」になることを確認してください。
- ・ご不明な点がございましたら、教室担当者までお問い合わせください。